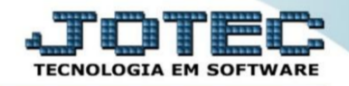

## EXCLUSÃO DE PRODUTO

**Explicação**: a partir do momento que um produto possui uma movimentação, ou seja, uma entrada ou uma Saída, o usuário não conseguirá simplesmente apagar o produto, sendo necessário executar algumas rotinas Que apaguem todas as movimentações do produto, para que assim o sistema permita a exclusão do mesmo.

O usuário deverá primeiro executar as rotinas que realizam a exclusão da movimentação do produto, sendo assim, deverá se destinar ao módulo Estoque > Atualização > Exclusão de Movimento Antigo.

|                                                                                                    |                                                                                                    |                                                                                                    |                                                                              |                                                                                                    |                                                                                        | (36)<br>BESTAD EMPRE                                                                                                    | SARIAL E CONTABIL |
|----------------------------------------------------------------------------------------------------|----------------------------------------------------------------------------------------------------|----------------------------------------------------------------------------------------------------|------------------------------------------------------------------------------|----------------------------------------------------------------------------------------------------|----------------------------------------------------------------------------------------|----------------------------------------------------------------------------------------------------|-------------------|
| Sistemas                                                                                                    | <u>A</u> rquivo A <u>t</u> ualiza                                                                                                    | ão <u>C</u> onsulta                                                                                                    | R <u>e</u> latório                                                           | Relatório DIPI                                                                                                    | Geradores                                                                              | EST                                                                                                    | OQUE              |
| Faturamento       Ø         Serviços       Ø         CRM - SAC       Ø         Telemarketing       Ø         Mala Direta       Ø         PDV       Ø         Compras       Ø         Produção       Ø         Orçamentos e Custos       Ø         Contas a Pagar       Ø         Contas a Receber       Ø         Bancos       Ø         Fluxo de Caixa       Ø         Gestor       Ø         Importador       Ø         Filiais       Ø | Movimentação<br>Implantação pi<br>Mov. local arma<br>Detalhamento<br>Detalhamento<br>Separação de pi<br>Correção de pi<br>Alteração de pi<br>Zera acumulad<br>Zerar centro do | le estoque<br>ods. nos locais<br>zenagem<br>le itens entrada<br>le itens de saíd<br>rodutos de saíd<br>rodutos de saíd<br>rodutos de venda<br>res de estoque<br>custos | Exclu<br>Exclu<br>Exclu<br>a Exclu<br>da Exclu<br>da Exclu<br>Alt. o<br>Gera | usão de movimento<br>usão de produtos<br>usão de clientes<br>usão de fornecedor<br>usão de produtos su<br>usão movto auditor<br>desc. /máx./mínimo<br>ui est. mínimo/ma<br>identif. para prod. | antigo<br>o locais<br>es<br>ubordinados<br>ia<br>o/comissão<br>x/compra<br>subordinado | Recálculo custo médio<br>Alteração de IPI<br>Ajuste de saldo pro./movto<br>Inclusão de itens de terceiros<br>Atual. itens terceiros<br>Desmont./ transf. produtos |                   |
| Suporte eletrônico                                                                                                    |                                                                                                    | P-Produtos                                                                                                    |                                                                              | K-Produto p/                                                                                                    | fornec.                                                                                | V-Produto p/vendas                                                                                                    |                   |
|                                                                                                    |                                                                                                    | M-Movimento                                                                                                    |                                                                              | B-Valor pro                                                                                                    | duto                                                                                   | X-Produto p/cliente                                                                                                    |                   |
|                                                                                                    | L-P                                                                                                    | oduto p/compr                                                                                                    | a                                                                            | S-Subordin                                                                                                    | ado                                                                                    | R-Receitas                                                                                                    |                   |
| Melhorando sua empresa                                                                                                    | E                                                                                                    | Previsão movto                                                                                                    |                                                                              | I-Produto c                                                                                                    | /foto                                                                                  | F-Menu Inicial                                                                                                    |                   |

Nesta o usuário deverá realizar a triagem, ou seja, ele irá escolher se irá excluir um grupo de produtos. Em seguida o usuário deverá preencher o campo da Data de Movimentação, a com a mesma data do dia que a rotina será executada, assim serão eliminadas todas as movimentações do item.

| Esta Actor | Importante  Esta rotina tem a função de liberar espaço em disco e NÃO altera a posição atual do estoque. A exclusião dos movimentos se fará com base nos movimentos mais antigos (data do movto.), at é a data informada (inclusive). |                                            |  |  |  |
|------------|----------------------------------------------------------------------------------------------------|--------------------------------------------|--|--|--|
| Pr         | oduto                                                                                                    | Produto subordinado                        |  |  |  |
| Ini        | ial                                                                                                    | Inicial                                    |  |  |  |
| Fin        | al zzzzzzzzzzzzzzzzzzzz                                                                                                    | Final zzzzzzzzzzzzzzzzzzzzzzzzzzzzzzzzzzzz |  |  |  |
| — Gr       | иро                                                                                                    | Nr.movto.                                  |  |  |  |
| Ini        | ial                                                                                                    | Inicial                                    |  |  |  |
| Fin        | al zzz                                                                                                    | Final 999999999                            |  |  |  |
| — Da       | a da movimentação                                                                                                    |                                            |  |  |  |
|            | Exclui até a data                                                                                                    | ta 03/12/2017                              |  |  |  |

Filiais

0

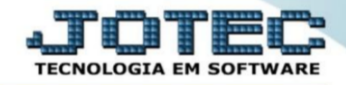

Em seguida, caso o produto do usuário tenha controle de locais, ele deverá acessar o módulo Estoque > Atualização > Exclusão de Movimentação de Locais.

|                                                                                                    |                                                                                                    |                                                                                                    |                                                                      |                                                                                                    |                                                                  | (36)                                                                                                    | SARIAL E CONTABIL |
|----------------------------------------------------------------------------------------------------|----------------------------------------------------------------------------------------------------|----------------------------------------------------------------------------------------------------|----------------------------------------------------------------------|----------------------------------------------------------------------------------------------------|------------------------------------------------------------------|----------------------------------------------------------------------------------------------------|-------------------|
| Sistemas                                                                                                    | <u>A</u> rquivo A <u>t</u> ualiz                                                                                                    | ação <u>C</u> onsulta                                                                                                    | R <u>e</u> latório                                                   | Relatório DIPI                                                                                                    | Geradores                                                        | EST                                                                                                    | OQUE              |
| Faturamento       Ø         Serviços       Ø         CRM - SAC       Ø         Telemarketing       Ø         EDI       Ø         Mala Direta       Ø         PDV       Ø         Compras       Ø         ELPR       Ø         Orçamentos e Custos       Ø         Contas a Receber       Ø         Bancos       Ø         Fluxo de Caixa       Ø         Centro de Custo       Ø         Exportador       Ø         Gestor       Ø         Importador       Ø         Filiais       Ø | Movimentação<br>Implantação<br>Mov. local arı<br>Detalhament<br>Separação de<br>Correção de<br>Alteração de<br>Zera acumula<br>Zerar centro | o de estoque<br>prods. nos locais<br>mazenagem<br>o de itens entrada<br>o de itens de saída<br>e produtos de saída<br>preços<br>preço de venda<br>adores de estoque<br>de custos | Exclu<br>Exclu<br>Exclu<br>Exclu<br>Exclu<br>Exclu<br>Atribu<br>Gera | são de movimento<br>são movimentação<br>são de produtos<br>são de clientes<br>são de fornecedori<br>são de produtos si<br>são movto auditor<br>lesc. /máx./mínimo<br>ui est. mínimo/max<br>identif. para prod. | es<br>ubordinados<br>ia<br>o/comissão<br>x/compra<br>subordinado | Recálculo custo médio<br>Alteração de IPI<br>Ajuste de saldo pro./movto<br>Inclusão de itens de terceiros<br>Atual. itens terceiros<br>Desmont./ transf. produtos |                   |
| Suporte eletrônico                                                                                                    |                                                                                                    | P-Produtos                                                                                                    |                                                                      | K-Produto p/1                                                                                                    | fornec.                                                          | V-Produto p/vendas                                                                                                    |                   |
|                                                                                                    |                                                                                                    | M-Movimento                                                                                                    |                                                                      | B-Valor pro                                                                                                    | duto                                                             | X-Produto p/cliente                                                                                                    |                   |
|                                                                                                    | L                                                                                                    | -Produto p/compra                                                                                                    |                                                                      | S-Subordin                                                                                                    | ado                                                              | R-Receitas                                                                                                    |                   |
| Melhorando sua empresa                                                                                                    |                                                                                                    | E-Previsão movto                                                                                                    |                                                                      | I-Produto c,                                                                                                    | /foto                                                            | F-Menu Inicial                                                                                                    |                   |

Nesta tela o usuário deverá determinar o produto e a data do movimento do item que ele deseja realizar a exclusão. Caso a data final seja o dia que a rotina será executada, o usuário pode deixar o campo preenchido com 31/12/2999, pois sendo assim o sistema irá considerar até o último dia de movimento do mesmo.

| 2 J 🕈                                                                                                    |                    |
|----------------------------------------------------------------------------------------------------|--------------------|
| _ Data do movimento Grupo                                                                                 |                    |
| Inicial Inicial Inicial Final \$1/12/2999 The Final \$222                                                 |                    |
| Produto Produto subordinado                                                                               |                    |
| Inicial     Inicial       Final     Final                                                                 | 3                  |
| - Explicação                                                                                              |                    |
| Este programa tem o objetivo de excluir movimentos e registros de locais de armazenagem/produção de produ | os que não possuer |

Em seguida o usuário deverá acessar o módulo Estoque > Atualização > Exclusão de Produto.

| Sistemas                                                                                                    | <u>A</u> rquivo                                                   | A <u>t</u> ualização                                                                                                    | <u>C</u> onsulta                                                                                     | R <u>e</u> latório                                                                   | Relatório DIPI                                                                                                    | Geradores                                                                                | ESTOQUE                                                                                                    |
|----------------------------------------------------------------------------------------------------|-------------------------------------------------------------------|----------------------------------------------------------------------------------------------------|----------------------------------------------------------------------------------------------------|--------------------------------------------------------------------------------------|----------------------------------------------------------------------------------------------------|------------------------------------------------------------------------------------------|----------------------------------------------------------------------------------------------------|
| Faturamento       Ø         Serviços       Ø         CRM - SAC       Ø         CRM - SAC       Ø         EDI       Ø         Mala Direta       Ø         PDV       Ø         Compras       Ø         Produção       Ø         Orçamentos e Custos       Ø         Contas a Pagar       Ø         Bancos       Ø         Fluxo de Caixa       Ø         Exportador       Ø         Gestor       Ø         Vareardada       Ø | Mov<br>Imp<br>Mov<br>Deta<br>Sepp<br>Corr<br>Aite<br>Zera<br>Zera | imentação de e<br>lantação prods<br>local armazen<br>lihamento de it<br>aração de prod<br>eção de preços<br>ração de preço<br>acumuladores<br>r centro de cus | stoque<br>nos locais<br>agem<br>ens entrada<br>ens de saíd<br>utos de saíd<br>de venda<br>de estoque | Exclu<br>Exclu<br>Exclu<br>a Exclu<br>a Exclu<br>a Exclu<br>Alt. d<br>Atribu<br>Gera | são de movimento<br>são movimentação<br>são de produtos<br>são de clientes<br>são de fornecedori<br>são de produtos si<br>são movto auditor<br>esc. /máx./mínimo<br>ui est. mínimo/max<br>identif. para prod. | a antigo<br>o locais<br>es<br>ubordinados<br>ia<br>o/comissão<br>x/compra<br>subordinado | Recálculo custo médio<br>Alteração de IPI<br>Ajuste de saldo pro./movto<br>Inclusão de itens de terceiros<br>Atual. itens terceiros<br>Desmont./ transf. produtos |
| Importator 🕑                                                                                                    |                                                                   |                                                                                                    |                                                                                                    |                                                                                      |                                                                                                    |                                                                                          |                                                                                                    |

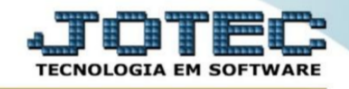

Nesta tela o usuário deverá determinar o produto, grupo ou localização que serão executados na rotina.

| Pro  | oduto.                                                                                                    |                                                                                                    | Localização                                                                                          |
|------|----------------------------------------------------------------------------------------------------|----------------------------------------------------------------------------------------------------|----------------------------------------------------------------------------------------------------|
| Inic | icial                                                                                                    | Inicial                                                                                                    | Inicial                                                                                              |
| Fin  | nal 21111111111111111111111                                                                                                    | Final zzz                                                                                                    | Final zzzzzzzzz                                                                                      |
|      | Explicação<br>Esta rotina excluirá o<br>Para que a exclusão se<br>nenhuma parte do siste<br>o produto faz parte do<br>será gravado um ar<br>(TETERS710G) no | os produtos selecionados<br>eja feita o produto não po<br>ema, se na exclusão for v<br>e alguma operação dentr<br>quivo com o código c<br>ra futura verificação. | s do estoque,<br>derá estar em<br>erificado que<br>o do sistem, Exclusão de produtos<br>este produto |

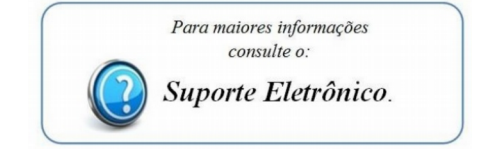